# 識学クラウド操作手順書 【スマートフォン版】

[ソシキサーベイ]

株式会社 識学

Mail: service@shikigaku.com

Tel: 03-6821-7488

| 各権限でできること          | 2 |
|--------------------|---|
| はじめに一管理者スタートアップフロー | } |
| サーベイを利用する          | ł |
| ●■サーベイを設定する        | ł |
| ●■▲サーベイを受検する       | ) |
| ●結果を確認する12         | 2 |
| ●■ソシキサーベイを複製する14   | ł |

※システム管理者による操作を●、コンテンツ管理者による操作を■、一般ユーザー・採用候 補者による操作を▲とします。

## 各権限でできること

| 各権限の機能     | システム<br>管理者 | コンテンツ<br>管理者 | ・一般ユーザー<br>・採用候補者 |
|------------|-------------|--------------|-------------------|
|            |             | システムの話       | 没定                |
| ユーザーの登録・削除 | 0           | Ο            |                   |
| システム管理者の登録 | 0           |              |                   |
| 登録情報の変更    | 0           | 0            | *0                |
|            |             | ソシキサーベィ      | /関連               |
| ソシキサーベイの利用 | 0           | 0            | 0                 |
| ソシキサーベイの設定 | 0           | 0            |                   |
| 結果確認       | 0           |              |                   |

※自分の情報のみ変更可能です。

以下、システム管理者による操作を●、コンテンツ管理者による操作を■、一般ユーザー・採 用候補者による操作を▲とします。 はじめに一管理者スタートアップフロー

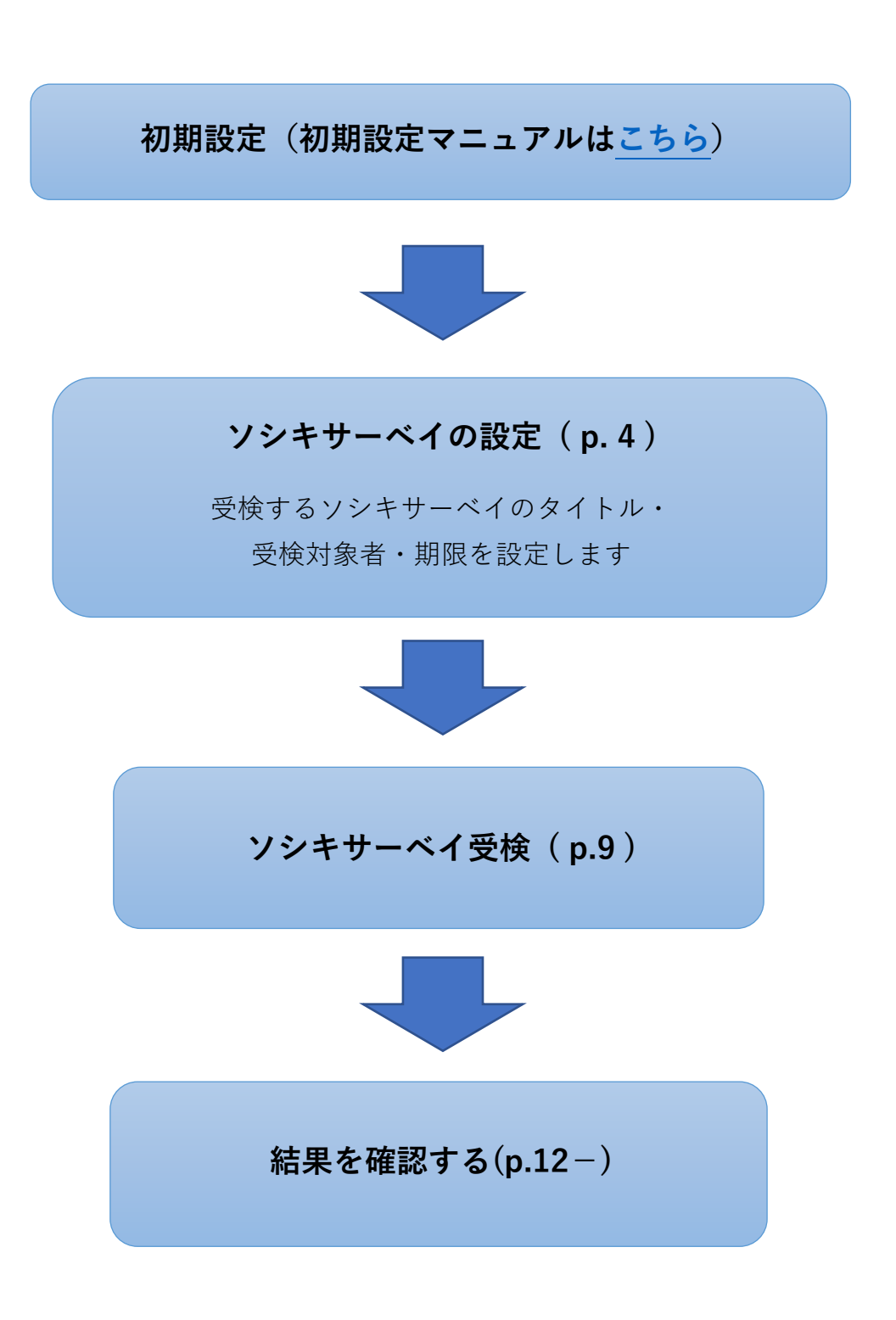

## サーベイを利用する

●■サーベイを設定する

ソシキサーベイを利用するには、事前に識学クラウドの「初期設定」が必要です。 識学クラウド「初期設定」の手順は、操作手順書(初期設定)をご覧ください。

① メニュー内の『ソシキサーベイ』をクリック

| ・III SoftBank 4G 12:<br>手順書(スマオ | 50 <b>イ</b>                                              |
|---------------------------------|----------------------------------------------------------|
| = c                             | 3>                                                       |
| メニュー                            |                                                          |
|                                 | <u> </u><br>ソシキサーベイ                                      |
| <b>レ</b><br>理論学習<br>【プレーヤー編】    | <ul> <li>         理論学習         【マネージャー編】     </li> </ul> |
| 評価                              | 報告管理                                                     |
| 新卒用サーベイ                         | (c)<br>設定                                                |

② 『設定する』をクリック

| = (           | $\mathbf{\hat{b}}$ |
|---------------|--------------------|
| ホーム / ソシキサーベイ |                    |
| 🖹 操作手順書(管理者用) | はこちら               |
| 🖹 操作手順書(ユーザー用 | 月) はこちら            |
| ソシキサーベイの      | メニュー               |
| 設定する          | 「「「」」の答する          |
| 結果を確認する       | P                  |
|               |                    |

③ 「サーベイを新たに設定」をクリック

| = c8>                |   |
|----------------------|---|
| ホーム / ソシキサーベイ / 設定する |   |
| 設定する                 |   |
| サーベイを新たに設定           |   |
| <b>並</b> び替え         | ~ |
| 該当するデータがありません        |   |
|                      |   |
|                      |   |
|                      |   |
|                      |   |

④ サーベイ名を設定

| = c8>                                |
|--------------------------------------|
| ホーム / ソシキサーベイ / 設定する /<br>サーベイを新たに設定 |
| サーベイを新たに設定                           |
| STEP<br>サーベイに名前をつけましょう               |
| _サーベイ名                               |
| 2021年08月実施                           |
|                                      |
|                                      |
| 次へ                                   |

入力セル内にソシキサーベイ名を記入し、『次へ』をク リックします。 記入例:サーベイ1回目、サーベイ[2/14 実施]など ⑤ 受検対象者、通知有無を選択し、『次へ』をクリック

1. 対象者:サーベイを受検するユーザー→ユーザー名の左側のチェックボックスにて設定

2. 通知:ユーザー名右側のチェックボックスにチェックが入ったユーザーが回答完了するとシ ステム管理者権限を持つユーザーに通知メールを送付する

3. 通知先アカウント:回答完了通知メールを送付するユーザー※システム管理者権限必須

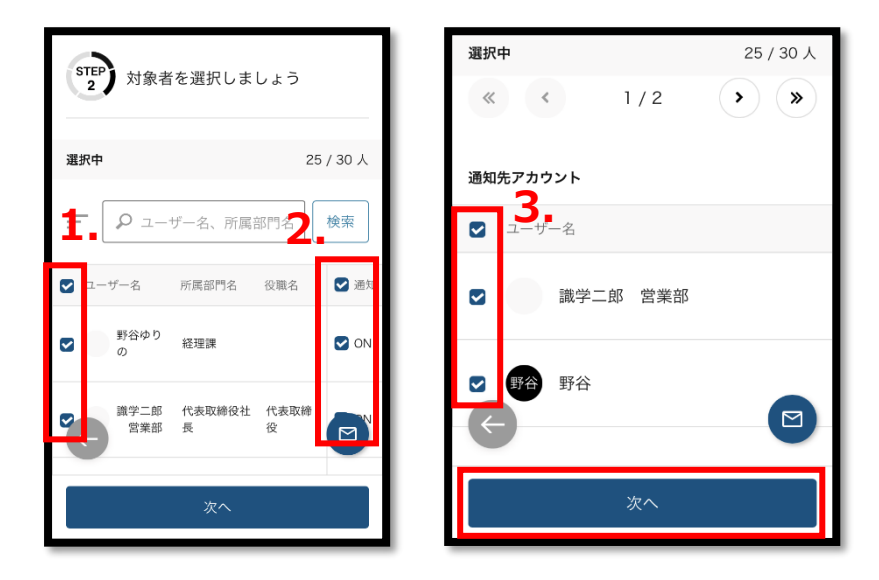

⑥ 期限設定し、『次へ』をクリック

| III SoftBank 4G | 12:47                         |                    | 1 💽                                     |
|-----------------|-------------------------------|--------------------|-----------------------------------------|
| < >             | 手順書(スマホ)<br>https://shikigaku | 株式会社<br>icloud.com | $ \  \                                $ |
| =               | cS:                           | )                  |                                         |
| サーベイ            | を新たに                          | 設定                 |                                         |
| 編集中識            | ドサーベイ                         |                    |                                         |
| STEP<br>3       | 答期限を設定                        | <b>ごしましょ</b> う     | ō                                       |
| 日付              |                               |                    |                                         |
| 2020/12/        | 28(月)                         |                    | ~                                       |
| 時刻              |                               |                    |                                         |
| 17              | · :                           | 30                 | ~                                       |
| $\leftarrow$    |                               |                    |                                         |
|                 | 次へ                            |                    |                                         |
|                 |                               |                    |                                         |

『日付』と『時刻』に、設定したい期限を入力します。

#### 設定内容の確認

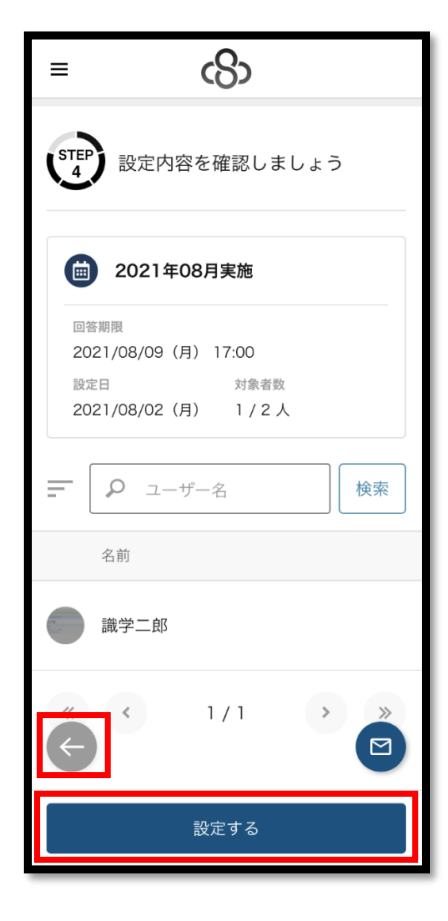

内容に問題がなければ『変更を保存する』>『OK』、修 正したい場合はグレーの『←』マークをクリックしま す。

※サーベイを新たに設定した場合は、『設定する』> 『OK』をクリック(『変更を保存する』の場所に『設定 する』が表示されています。)

⑧ 設定完了

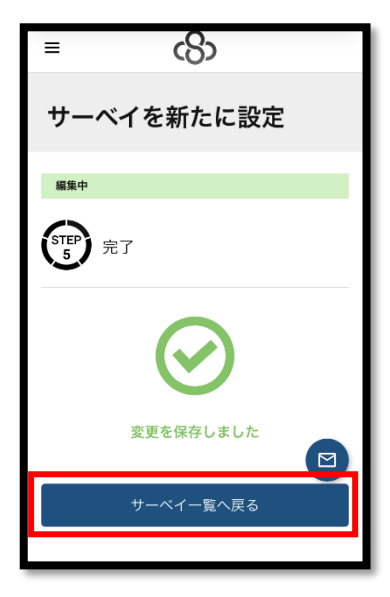

『サーベイー覧へ戻る』をクリックすると、以下の画面に 戻ります。

※一度設定したサーベイの内容の変更は『設定内容の確認・変更』にて行うことができます。

※作成したソシキサーベイの内容を変更する場合は、「設定内容の確認・変更」をクリックすると、④~⑥の内容を確認していただけます。

作成したソシキサーベイを削除する場合は、「×削除」をクリックすると削除ができます。

| ≡                 | c8>         |      |
|-------------------|-------------|------|
| 設定する              |             |      |
|                   | サーベイを新たに設   | 定    |
| ● 並び替             |             | ~    |
| <del>ت</del> ج    | ト1回目        |      |
| 回答期限<br>2022/05/2 | 5 (水) 17:00 |      |
| 設定日               | 回答者数 / 5    | 対象者数 |
| 2022/05/1         | 9(木) 0 / 1  |      |
| 複製                | 確認·変更       | ×削除  |
| <                 | > 🗘         | Ø    |

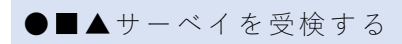

① ログインする

| •••• SoftBank 4G 17:07 7                                            |
|---------------------------------------------------------------------|
| $<$ $>$ ログイン $	extsf{tps://shikigakucloud.com}$ $	extsf{L}$ $	imes$ |
| ß                                                                   |
| メールアドレス                                                             |
| メールアドレス                                                             |
| パスワード                                                               |
| パスワード                                                               |
| □ 次回からパスワードの入力を省略する                                                 |
| ログインする                                                              |
| パスワードの新規設定・忘れてしまった方は <u>こちら</u> へ                                   |
| <b>管理者の方</b><br>初期設定のやり方は <b>こちら(YouTube)</b> から                    |

https://shikigakucloud.com

にアクセスし、システム管理者にご登録いただいた、メールアドレスとパスワードでログイン します。 ② 「ソシキサーベイ」>「回答する」をクリック

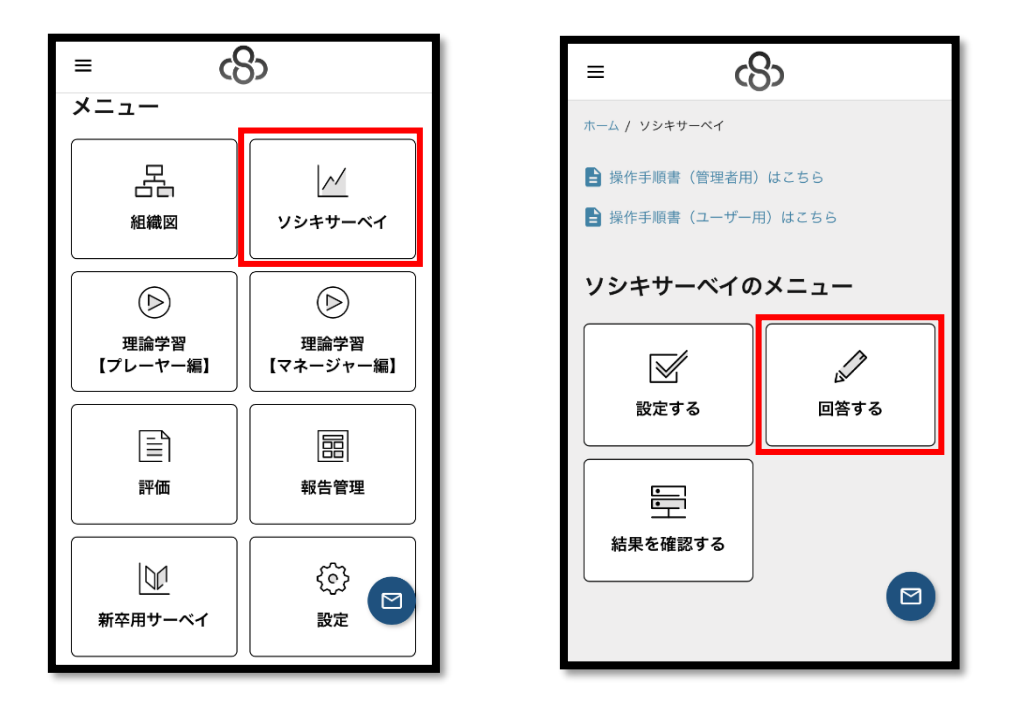

③ 「サーベイ実施に伴う同意確認」にチェックを入れて「確定」をクリックし、サーベイ回答開始。当てはまる答えをクリックすると、次の問題に移動する
 ※左下の「←」ボタンをクリックすると、前の問題の回答を修正できます。

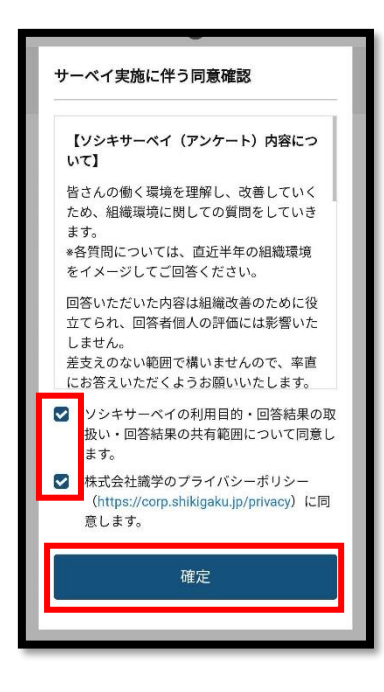

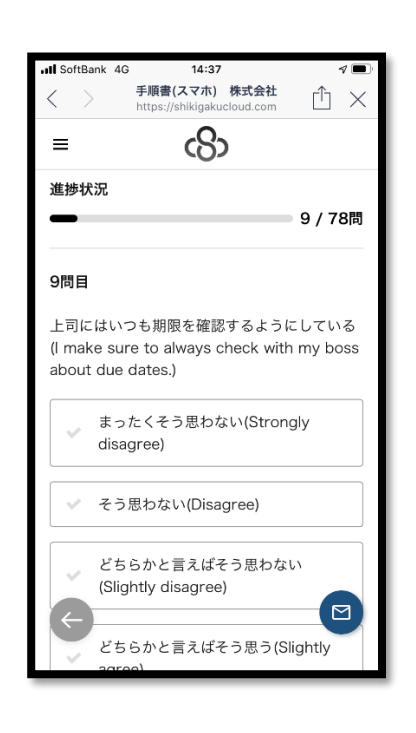

回答を提出

すべての回答終了後に表示されるアラートの「提出する」をクリックします。

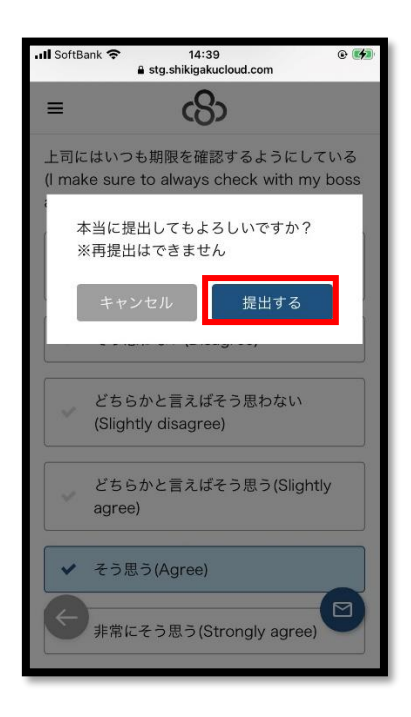

⑤ 回答完了

※サーベイの結果はコンテンツ管理者、一般ユーザー、採用候補者には表示されません。

### ●結果を確認する

①「ソシキサーベイ」 >「結果を確認する」をクリック

| = (           | 3                       |  |
|---------------|-------------------------|--|
| ホーム / ソシキサーペイ |                         |  |
| ソシキサーベイの      | ×                       |  |
| 設定する          | <ul><li> 回答する</li></ul> |  |
|               |                         |  |

② ご覧になりたいテスト>「詳細」をクリック

| <b>山II</b> SoftBank 4G<br>手 | 15:21 <b>イ</b> (二)<br>頃音(スマホ)株式会社 |
|-----------------------------|-----------------------------------|
| ≡                           | යිා                               |
| 結果を確認す                      | 3                                 |
| <b>並び替え</b>                 | ~                                 |
| <b>iii</b> 2020年            | =12月実施                            |
| 回答期限                        | 設定日                               |
| 2020/12/28(月<br>17:30       | 1) 2020/12/08 (火)                 |
| 回答者数 / 対象者数                 | 平均点                               |
| 1/1                         | 61.6                              |
|                             | 詳細                                |
| « •                         | 1/1 🔹 🔁                           |

③「得点の詳細」をクリックすると、結果が表示

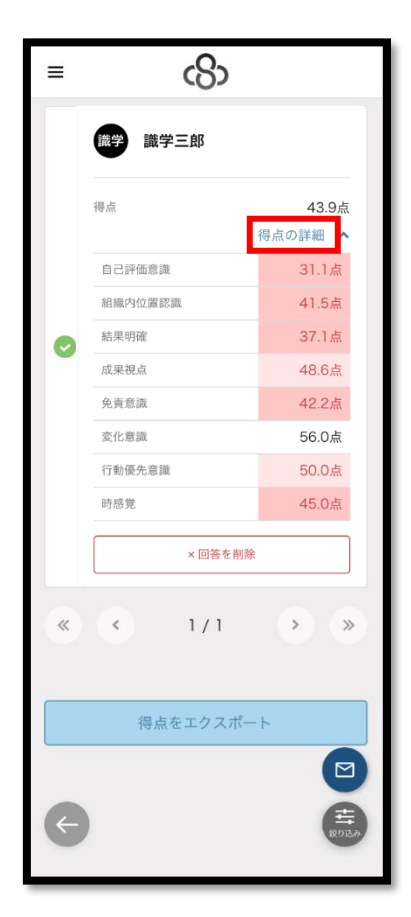

| ≡ | යිං                   |                  |
|---|-----------------------|------------------|
| = | <b>♀</b> 山田太郎         | 検索               |
|   | 識学 識学二郎<br>代表取締役社長 社長 |                  |
|   | 得点                    | 78.0点<br>得点の詳細 へ |
|   | 自己評価意識                | 82.2点            |
|   | 組織内位置認識               | 69.2点            |
| 0 | 結果明確                  | 74.3点            |
|   | 成果視点                  | 77.1点            |
|   | 免責意識                  | 73.3点            |
|   | 変化意識                  | 80.0点            |
|   | 行動優先意識                | 80.0点            |
|   | 時感覚                   | 87.5点            |
|   | ×回答を削除                |                  |

得点は下記のように点数で色分けされます

- ・濃い赤:0~45 点
- ・薄い赤:46~54 点
- ・白:55~69 点
- ・薄い青:70~84 点
- ・濃い青:85~100 点

★「得点をエクスポート」をクリックすると、受検者全員の得点が記載された Excel ファイル をダウンロードできます。

★誤って提出した場合は、「回答を削除」をクリックすると、提出した結果が削除され、同じ サーベイを再受験することができます。 ★結果には組織図に記載されている所属部門名、役職名が記載されます
 ※ソシキサーベイが作成された時点で公開されている場合のみ結果に記載されます。
 ソシキサーベイ設定後に組織図を作成した場合は、所属部門名と役職名は空欄になります。

★未回答・回答中ステータスのユーザーを該当ソシキサーベイの対象者から外すと、該当ソシ キサーベイの結果確認画面からも削除されますが、回答済みユーザーの場合は、該当ソシキサ ーベイの対象者から外しても該当ソシキサーベイの結果確認画面に表示され続けます。

#### ●■ソシキサーベイを複製する

※同じ設定内容のソシキサーベイを作成する際にご活用ください。 ※新卒用サーベイ、Organization Survey も同様の手順で複製いただけます。

① 「ソシキサーベイ」>「設定する」をクリック

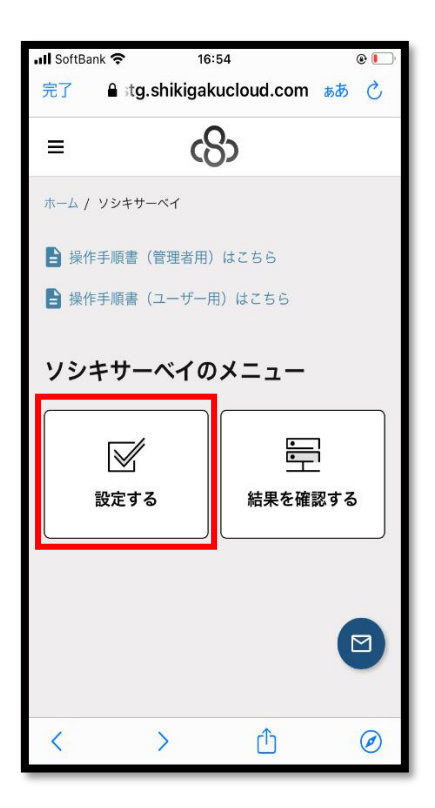

② 複製したいソシキサーベイの「複製」ボタンをクリック

| III SoftBank 🗢 16:55        | e 💽  |  |
|-----------------------------|------|--|
| 完了 🔒 stg.shikigakucloud.com | கக 🖒 |  |
| = c8>                       |      |  |
| 設定する                        |      |  |
| サーベイを新たに設定                  |      |  |
| 並び替え                        | ~    |  |
| 💼 テスト 1 回目                  |      |  |
| 回答期限                        |      |  |
| 2022/05/25 (水) 17:00        |      |  |
| 設定日 回答者数 / 対象者数             | τ    |  |
| 2022/05/19 (木) 0 / 1        |      |  |
| 複製 確認・変更 × 構                |      |  |
| < > <u>1</u>                | Ø    |  |

③ 複製元のソシキサーベイの設定内容(サーベイ名、対象者、期限)がコピーされた状態で設 定画面が開かれるので、必要に応じて修正を加えます。

| 📶 SoftBank 🗢                     | 16:55   | @ <b> </b> |
|----------------------------------|---------|------------|
| 完了 🔒 stg.shikigakucloud.com ぁぁ 💍 |         |            |
| =                                | යහ      |            |
| ホーム / ソシキサーベイ / 設定する / 複製        |         |            |
| 設定                               |         |            |
| STEP #-/                         | ベイに名前をつ | けましょう      |
| サーベイ名                            |         |            |
| テスト1回目                           |         |            |
|                                  |         |            |
|                                  |         |            |
| 次~                               |         |            |
| <                                | > (1    | ) Ø        |

④ 設定を進めて完了すると、「ソシキサーベイ」>「設定する」画面に複製したソシキサーベイが表示されます。